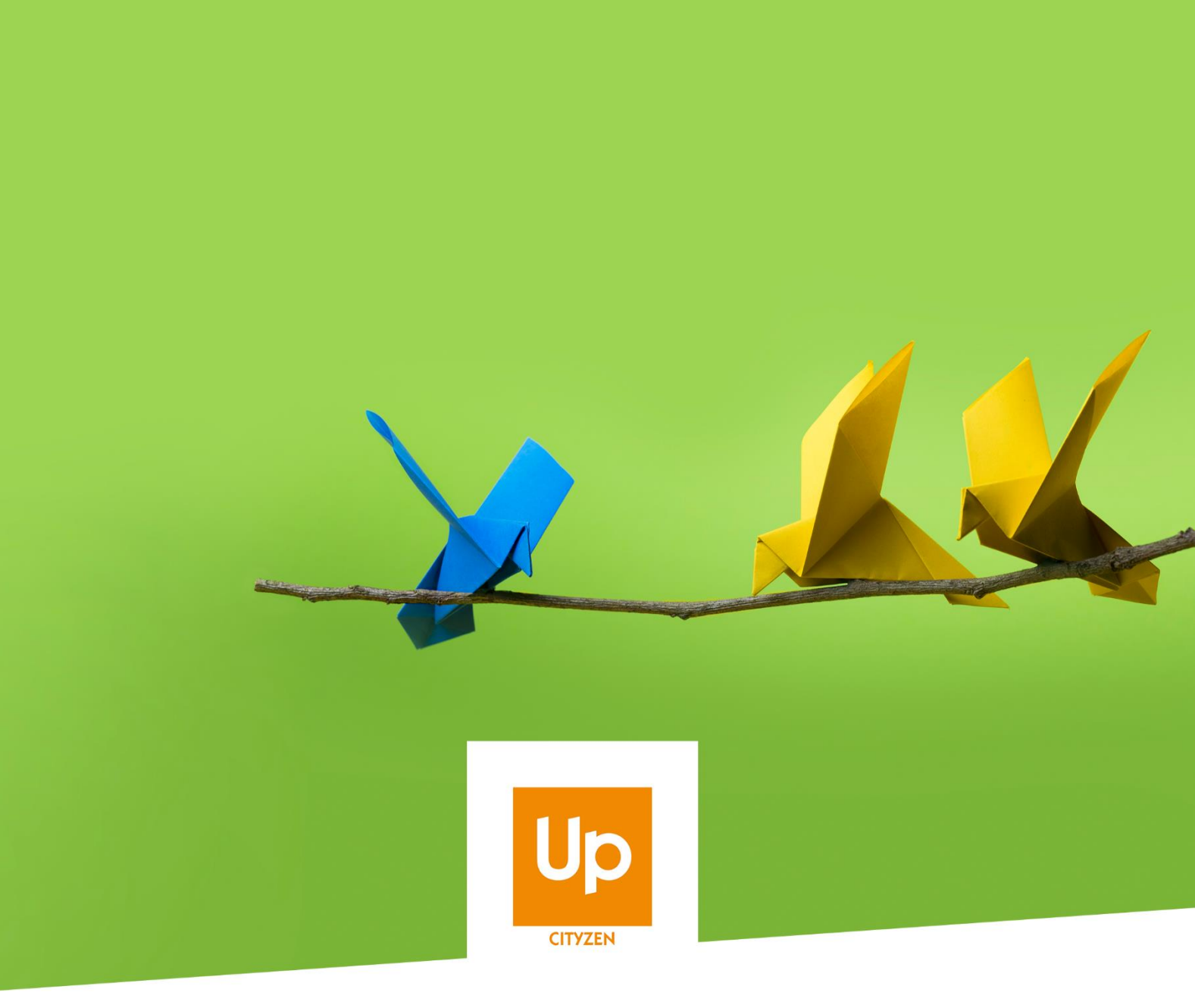

# **Viesion - Les Caractéristiques**

Comment configurer et utiliser les caractéristiques ?

# Historique des révisions

| Version | Date       | Auteur | Commentaires |
|---------|------------|--------|--------------|
| V1      | 10/07/2020 | RST    |              |

#### Table des matières

| 1. | Con   | ntexte et problématique                          |
|----|-------|--------------------------------------------------|
| 2. | Utili | isation des caractéristiques 3                   |
| 2  | 2.1   | Accès aux caractéristiques 3                     |
| 2  | 2.2   | Informations liées à une caractéristique 3       |
|    | 2.3   | Saisie et modification 4                         |
|    | 2.3.1 | 1 Actualisation avec historique 4                |
|    | 2.3.2 | 2 Modification détaillée 5                       |
|    | 2.3.3 | Ajout d'une caractéristique non présente 6       |
|    | 2.3.4 | 4 Actualiser la fraicheur                        |
| 3. | Con   | nfiguration des caractéristiques7                |
|    | 3.1.1 | 1 Accès à la configuration7                      |
|    | 3.1.2 | 2 Familles de caractéristiques 7                 |
|    | 3.1.3 | 3 Classer les familles et les caractéristiques 8 |
|    | 3.1.4 | 4 Configuration d'une caractéristique 8          |
|    | 3.1.5 | 5 Création d'une caractéristique 10              |

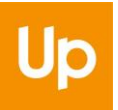

# 1. Contexte et problématique

En plus de ceux présent par défaut, Viesion permet de configurer et d'utiliser de nombreux champs afin de répondre à tous les besoins. D'une manière générale, ces champs paramétrables sont appelés des **caractéristiques**. On en retrouve à différent endroits dans l'application. Le présent document considère les caractéristiques des participants.

Pour en tirer le meilleur parti, il est utile de savoir comment les utiliser, et quand et comment les configurer.

# 2. Utilisation des caractéristiques

# 2.1 Accès aux caractéristiques

Les caractéristiques sont accessibles dans la rubrique éponyme du participant :

| Up VIeSION                  |            | ≡ ⊞ Gestion ▾ ⊞ Infoc         | entre 🗸 🖌 Outils 👻 🍫 Configuration 👻            |                                              |                           | 💄 Renaud RENO 👻 📑                        |
|-----------------------------|------------|-------------------------------|-------------------------------------------------|----------------------------------------------|---------------------------|------------------------------------------|
| 🛔 - Chercher un participant |            | 🏜 - #1) - M. Jean MARTI       | N <b>A</b>                                      | A → Participants → Caract                    | éristiques du participant | 1 caractéristique requise est            |
|                             | ∺ <b>@</b> |                               |                                                 |                                              |                           | manquante                                |
| 🗐 Résumé                    |            | Caractéristiques              |                                                 |                                              |                           | Compléter les caractéristiques requises  |
| 🗁 Dossier                   | ~          | SITUATION RSA                 |                                                 |                                              |                           | Actualisation                            |
| Identité                    |            | Date d'entrée RSA             |                                                 |                                              |                           | Actualisation avec historique            |
| Adresse                     | 0          | Rénéficiaira PSA              | 202                                             | Denuis la 24/02/2020                         | 0                         | C Modification détaillée                 |
| Caracteristiques            | 2 🕇        | Denenciaire NOA               |                                                 | Depuia le 24/00/2020                         |                           | 🕼 Raffraichir la date d'actualisation de |
| Notes                       | 3          | NTUATION PÔLE EMPLOI          |                                                 |                                              |                           | toutes les caractéristiques              |
| Parcours                    | <          | N° identifiant Pôle<br>Emploi | 123456789                                       | Depuis le 02/07/2020                         | 3                         | Filtre                                   |
| 🗪 Entretiens                | •          | Inscrit                       | oui                                             | Depuis le 17/03/2020                         | •                         | Afficher aussi l'historique              |
| Dispositif                  | (E) <      | SITUATION EMPLOI              |                                                 |                                              |                           |                                          |
| Contrats                    | 0 <        | Dernière activité durable     | 01/01/2000                                      | Depuis le 31/07/2019                         | 3                         |                                          |
| 👶 Mises en relation         |            | Salarié (o/n)                 | oui                                             | Depuis le 29/04/2020                         | 3                         |                                          |
| Employabilité               | ~          | Aucune activité durable       | non                                             | Depuis le 22/05/2020                         | 0                         |                                          |
| Aides financières           |            | ?                             |                                                 |                                              | -                         |                                          |
| Souhaits métier             |            | Niveau expérience             | Forte                                           | Depuis le 29/04/2020                         | 3                         |                                          |
| Souhaits secteur            |            |                               |                                                 |                                              | -                         |                                          |
| Souhaits formation          |            | MOBILITE                      |                                                 |                                              | 0                         |                                          |
| Compétences                 |            | Permis                        | Permis E (Vehicules attelés d'une remorque)     | Depuis le 14/11/2019                         | 8                         |                                          |
| CV Flash                    |            |                               | Permis B (Véhicules <10 places et PTAC <= 3.5 t | Depuis le 20/10/2019<br>Depuis le 04/02/2019 | ĕ                         |                                          |
| CVTIASI                     |            |                               |                                                 |                                              | -                         |                                          |

# 2.2 Informations liées à une caractéristique

Les caractéristiques sont définies par différents éléments : sa famille, son intitulé, sa valeur, ses dates de validité, et sa date de dernière saisie/modification.

La notion de dates de validité est importante, car les caractéristiques peuvent conserver l'historique de leurs différentes valeurs dans le temps

| Caractéristiques             |            |           |                          | périmée,<br>actualisée |
|------------------------------|------------|-----------|--------------------------|------------------------|
| SITUATION RSA                | Famille    |           |                          | le<br>24/03/2020       |
| Bénéficiaire RSA             | non        |           | Depuis le 24/03/2020     | Ġ                      |
| SITUATION P LE EMPLOI        |            | Validité  | Dernière                 |                        |
| Intitulé Iploi               | 123456789  | $\square$ | Depuis le 02/07/2 Saisie | 3                      |
| Inscrit                      | oui        |           | Depuis le 17/03/2020     | 3                      |
| SITUATION EMPLOI             |            |           |                          |                        |
| Dernière activité<br>durable | 01/01/2000 |           | Depuis le 31/07/2019     | 3                      |
| Salarié (o/n)                | oui        |           | Depuis le 29/04/2020     | Θ                      |

Dans le menu des rubriques, une puce indique le nombre de caractéristiques manquantes :

| Identité         | 1 caractérisitique |
|------------------|--------------------|
| Adresse          | manquante          |
| Caractéristiques | 1                  |

Les caractéristiques requises sont configurables (voir 3.1.4 Configuration d'une caractéristique, page 8).

# 2.3 Saisie et modification

En fonction de leur configuration, tout ou partie des caractéristiques sont affichées.

### 2.3.1 Actualisation avec historique

Pour modifier simplement une caractéristique, il faut utiliser « Actualisation avec historique » :

Actualisation

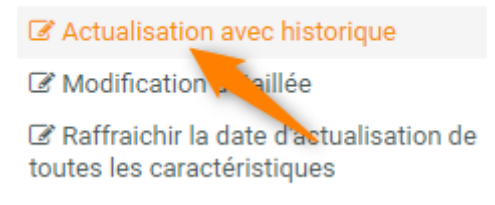

De là, il suffit de saisir la nouvelle valeur sur la caractéristique voulue :

| Caractéristiques           |                            |   |   |
|----------------------------|----------------------------|---|---|
| Ressources / Rémunérati    | on                         |   |   |
| Type de rémunération       | ASS                        | × | • |
| Couverture sociale         | Ayant droit                | × | - |
| Situation CDAPH            | Assuré social              |   | ~ |
| RQTH                       | Ayant droit<br>CMU de Base |   |   |
| Situation Pôle Emploi      | En cours affiliation       |   |   |
| N° identifiant Pôle Emploi | 123456789                  |   |   |
| Inscrit                    | Oui NC Non                 |   |   |

Un historique est automatiquement créé à chaque changement de valeur.

## 2.3.2 Modification détaillée

Pour aller plus précisément dans les modifications, c'est la « Modification détaillée qu'il faut utiliser » :

Actualisation
C Actualisation avec historique
Modification détaillée
C Raffraichir la date d'actualisation de
toutes les caractéristiques

De là, il est possible d'avoir accès au détail des caractéristiques : saisir une valeur (sans produire d'historique), modifier les dates de validité, supprimer complètement la saisie d'une valeur de caractéristique.

| Caractéristiques           |            |                                       |             |
|----------------------------|------------|---------------------------------------|-------------|
| Situation RSA              |            |                                       |             |
| Bénéficiaire RSA *         | Oui NC Non | 24/03/2020                            | â           |
|                            | $\sim$     |                                       | Suppression |
| Situation Pôle Emploi      | Saisie     | Modification des<br>dates de validité |             |
| N° identifiant Pôle Emploi | 123456789  | 02/07/2020                            | â           |
| Inscrit                    | Oui NC Non | 17/03/2020                            | Ô           |
| Situation Emploi           |            |                                       |             |
| Aucune activité durable ?  | Oui NC Non | 22/05/2020                            | â           |
| Niveau expérience          | Forte      | × 29/04/2020                          | â           |
| Salarié (o/n)              | Oui NC Non | 29/04/2020                            | â           |
| Dernière activité durable  | 01/01/2000 | 31/07/2019                            | â           |

## 2.3.3 Ajout d'une caractéristique non présente

En fonction du paramétrage des caractéristiques (voir 3.1.4 Configuration d'une caractéristique, page 8), certaines d'entre elles peuvent ne pas être visible. Il est possible d'en ajouter spécifiquement sur un dossier pour les saisir tout de même.

Cela se fait depuis la « Modification détaillée » en recherchant la caractéristique désirée dans le menu d'ajout des caractéristiques :

| Ajouter une caractéristique |   |  |  |  |
|-----------------------------|---|--|--|--|
| Famille et caractéristiques |   |  |  |  |
| Nom, famille                | - |  |  |  |
| moy                         |   |  |  |  |
| Mobilité                    |   |  |  |  |
| Autre moyen de locomotion   |   |  |  |  |
| Moyen de locomotion         |   |  |  |  |

Lorsqu'une caractéristique est sélectionnée pour être ajoutée, elle passe un instant en surbrillance jaune pour être identifiée. Il est alors possible de saisir une valeur :

Mobilité

| Autre moyen de locomotion |                                                |   |   | 20/07/2020 | Û |
|---------------------------|------------------------------------------------|---|---|------------|---|
| Permis                    | Permis E (Véhicules attelés d'une remorque)    | × | • | 14/11/2019 | Û |
|                           | Permis C (Véhicules transport marchandise PTAC | × | • | 20/10/2019 | Û |
|                           | Permis B (Véhicules <10 places et PTAC <=3.5 t | × | • | 04/02/2019 | Û |

C'est aussi par ce biais qu'il est possible de saisir plusieurs valeurs sur une même caractéristique, lorsque cela est nécessaire (voir ci-dessus, 3 permis identifiés). Il suffit de rajouter une nouvelle fois la même caractéristique.

### 2.3.4 Actualiser la fraicheur

Dès lors que valeur est saisie ou modifiée, la date de fraicheur de celle-ci est automatiquement actualisée. Cette date peut être visualisé en passant la souris au-dessus de la puce coloriée en bout de ligne :

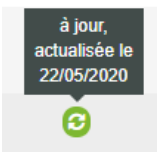

Des règles de fraicheur peuvent être appliquées aux caractéristiques (voir 3.1.4 Configuration d'une caractéristique, page 8)

Cette puce peut prendre trois couleurs :

- : aucune règle de fraicheur n'est appliquée
- I une règle de fraicheur est appliquée, et elle est bien respectée
- 🦊 : une règle de fraicheur est appliquée, et elle n'est pas respectée

Il est possible d'actualiser la fraicheur (sans saisir une nouvelle valeur) en cliquant juste sur la puce rouge. Elle passe alors au vert :

| а | Confirmation                           | × caractéristique a été rafraîchie                                                        |   |
|---|----------------------------------------|-------------------------------------------------------------------------------------------|---|
| _ | à jour,<br>actualisée le<br>20/07/2020 | Modification détaillée Raffraichir la date d'actualisation de toutes les caractéristiques | à |
|   | Ö                                      | Filtre                                                                                    |   |

# 3. Configuration des caractéristiques

### 3.1.1 Accès à la configuration

Les utilisateurs habilités peuvent créer et configurer les caractéristiques.

Il faut passer par le menu « Configuration / Caractéristiques »

| 📽 Configuration 👻 |
|-------------------|
| Listes            |
| Communes          |
| Caractéristiques  |
| Modèles de fusion |

### 3.1.2 Familles de caractéristiques

| 🔒 Carac. participant  |  |
|-----------------------|--|
| Situation RSA         |  |
| Situation Pôle Emploi |  |
| Situation Emploi      |  |
| Mobilité              |  |
| Situation CDAPH       |  |

Le menu des rubriques présente toutes les familles de caractéristiques (à commencer par celles des participants).

Il est également possible d'utiliser des caractéristiques dans les structures, les opérations, les offres, etc...

### 3.1.3 Classer les familles et les caractéristiques

L'ordre d'affichage des familles de caractéristiques (dans le dossier du participant) peut être organiser en reclassant les familles, par simple glissé-déposé :

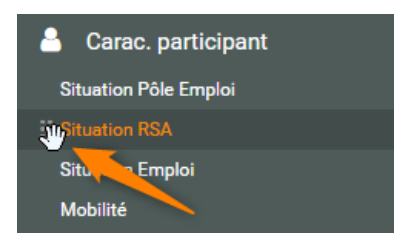

De même, une fois une famille de caractéristiques sélectionnée, il est possible de reclasser l'ordre d'affichage des caractéristiques qu'elle contient :

| 🐣 Carac. participant       | _                            |         |
|----------------------------|------------------------------|---------|
|                            | Caractérisques de la famille |         |
| Situation Pôle Emploi      |                              |         |
| Situation Emploi           | Intitulé / Code fusion       | Туре    |
| Mobilité                   | Data d'actrita DOA           |         |
| Situation CDAPH            | Date d entree RSA            | Date    |
| Situation Familiale        |                              |         |
| Test de carac              |                              |         |
| Formation initiale         | enericiaire KSA              | Oui/Non |
| Ressources / Rémunération  | RSA_INSCRIT                  |         |
| Situation du Logement      | Data da sortia PSA           |         |
| Carte Nationale d'Identité | Date de sonte RSA            | Date    |
| Situation Mission Locale   | RSA_SORTIE                   |         |

## 3.1.4 Configuration d'une caractéristique

Pour modifier la configuration d'une caractéristique, il suffit de cliquer sur le crayon en bout de ligne :

| aractérisques de la famille |             |                    |                |     |                      |   |
|-----------------------------|-------------|--------------------|----------------|-----|----------------------|---|
| Intitulé / Code fusion      | Туре        | Seuil de fraicheur | Options        |     |                      |   |
| Date d'entrée RSA           | Data        |                    | Activée        | Oui | Facultatif           |   |
| RSA_ENTREE                  | Date        |                    | Sur le bandeau | Non | Tous les dispositifs | 1 |
| Bénéficiaire RSA            | OuiAlan     | 2                  | Activée        | Oui | Obligatoire          |   |
| RSA_INSCRIT                 | OurNon      | 2                  | Sur le bandeau | Oui | Tous les dispositifs |   |
| Date de sortie RSA          | Dete        |                    | Activée        | Oui | Facultatif           |   |
| RSA_SORTIE                  | Date        |                    | Sur le bandeau | Non | Tous les dispositifs |   |
| Numéro CAF                  | Taxta court |                    | Activée        | Oui | Facultatif           |   |
| NUMCAF                      | rexte court |                    | Sur le bandeau | Non | Tous les dispositifs |   |
|                             |             |                    |                |     |                      |   |

Ces différentes propriétés peuvent alors être modifiées :

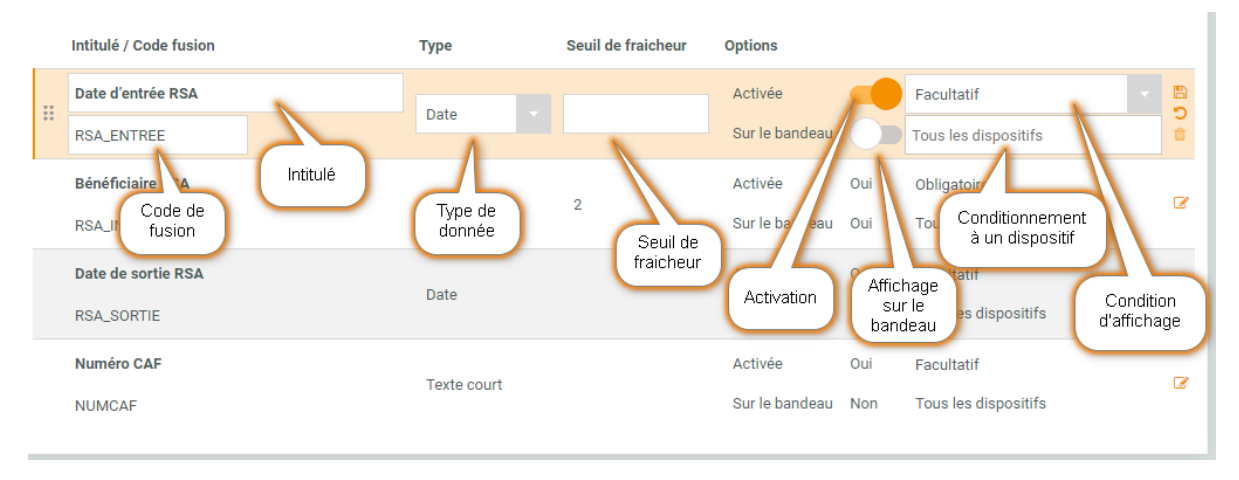

Les points notables sont :

- Seul de fraicheur : s'il est nécessaire de paramétrer un seuil de fraicheur il peut être indiqué ici (en mois). Lorsque la saisie d'une caractéristique n'aura pas été rafraichie depuis plus longtemps que la durée indiquée, celle-ci passera en rouge et sera affichée dans l'alerte des "Participants avec une caractéristique non rafraichie". Pour ne pas mettre de seuil, il suffit de ne rien saisir
- Activée : en décochant la case, la caractéristique n'est plus active (seuls les dossiers de participants avec déjà une saisie continuent à l'afficher)
- Sur le bandeau : en cochant cette case, la caractéristique est affichée sur le bandeau du participant :

🛓 - (#1) - M. Jean MARTIN 🗸

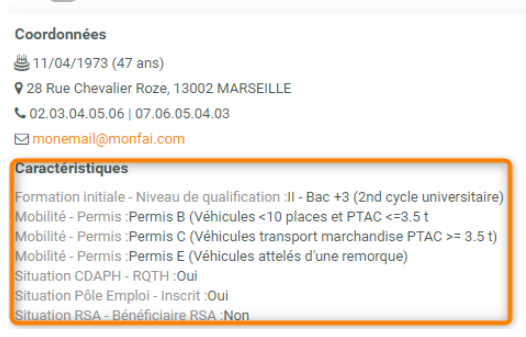

- Condition : plusieurs choix sont possibles :
  - Obligatoire : la saisie de la caractéristique est obligatoire <u>dès la création</u> du participant. Ce choix est donc à réserver pour les informations disponibles au moment de la création du dossier.
  - Requis : Dans ce cas, la caractéristique est affichée par défaut, mais l'absence de saisie n'est pas bloquante. Cependant, si elle n'est pas saisie, elle est mentionnée dans l'alerte "Participants avec une caractéristique manquante". De même, elles sont décomptes dans la puce numérotée dans le menu des rubriques du dossier du participant.
  - **Visible** : Ce choix permet de laisser visible la caractéristique pour la proposer à la saisie. Mais cela n'induit aucune alerte et aucun caractère obligatoire de saisie.
  - Facultatif : La caractéristique n'est pas du tout affichée. Elle doit être ajoutée manuellement sur un dossier pour être saisie (voir 2.3.3 Ajout d'une caractéristique non présente, 6)

# 3.1.5 Création d'une caractéristique

#### 3.1.5.1 Ajout d'une famille

Si nécessaire, les nouvelles caractéristiques peuvent être classées dans de nouvelles famille (il est tout à fait possible de créer une caractéristique dans une famille existante).

Pour créer une nouvelle famille, il faut utiliser le bouton correspondant :

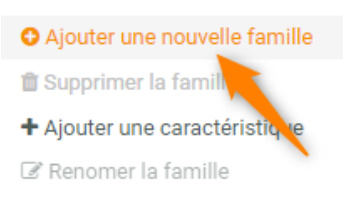

#### Il faut ensuite la nommer et enregistrer :

| O Ajouter une nouvelle famille                  |
|-------------------------------------------------|
| Nouvelle famille                                |
| Carac. participant                              |
| 🖺 Enregistrer 🗙 Annuler                         |
| 🛍 Supprimer la famille                          |
| + Ajouter une caractéristique                   |
| 🗷 Renomer la famille                            |
|                                                 |
| 🔒 Carac. participant                            |
| Situation RSA                                   |
| Situation Pôle Emploi                           |
|                                                 |
| Situation Emploi                                |
| Situation Emploi<br>Mobilité                    |
| Situation Emploi<br>Mobilité<br>Situation CDAPH |

Seules les familles vide de toute caractéristiques peuvent être supprimées.

Il est également possible de renommer une famille :

| O Ajouter une nouv  | elle famille |
|---------------------|--------------|
| 🛍 Supprimer la fam  | ille         |
| + Ajouter une carac | téristique   |
| 🗷 Renomer la famil  | le           |
| Nouvelle famille    |              |
| 🖺 Enregistrer       | 🗙 Annuler    |

Il n'est pas recommandé (et pas possible) de renommer les familles par défaut.

#### 3.1.5.2 Ajout d'une liste

Une caractéristique peut être de de différents types (nombre, texte, date, oui/non, ou liste). Pour créer une caractéristique basée sur une liste personnalisée, il est judicieux de commencer par créer a la liste. Cette configuration se fait dans le menu « Configuration / Listes ».

Il est recommandé créer les listes personnalisées dans la rubrique « Autre listes participant ».

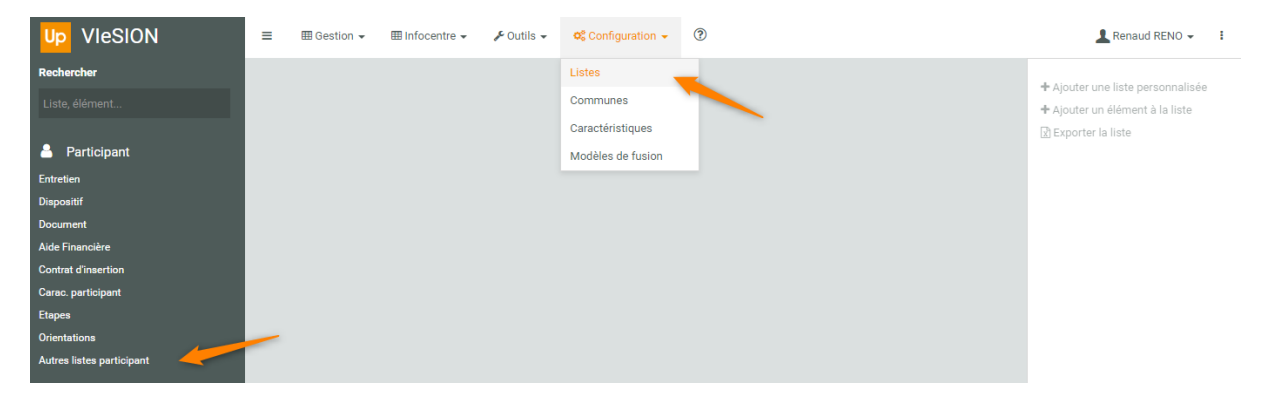

#### 3.1.5.3 Ajout d'une caractéristiques

Une fois positionné dans la bonne famille, il faut utiliser le bouton dédié pour créer une nouvelle caractéristique :

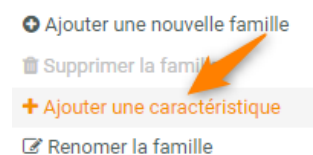

#### Il ne reste qu'à la configurer :

| ractérisques de la famille |         |                    |                           |            |                                    |   |   |
|----------------------------|---------|--------------------|---------------------------|------------|------------------------------------|---|---|
| Intitulé / Code fusion     | Туре    | Seuil de fraicheur | Options                   |            |                                    |   |   |
| Ma Carac                   | Oui/Non |                    | Activée<br>Sur le bandeau | Oui<br>Non | Facultatif<br>Tous les dispositifs |   | C |
|                            | Oui/Non |                    | Activée<br>Sur le bandeau |            | Facultatif<br>Tous les dispositifs | • |   |